# Petunjuk Manual Tahapan Penginputan Nilai oleh Dosen di eCampus

#### 1. Login sebagai Dosen

🗙 🚳 e-Campus STAIN Bengkalis 🛛 🗙 🕂

202.152.42.100/staibengkalis/login.jsp

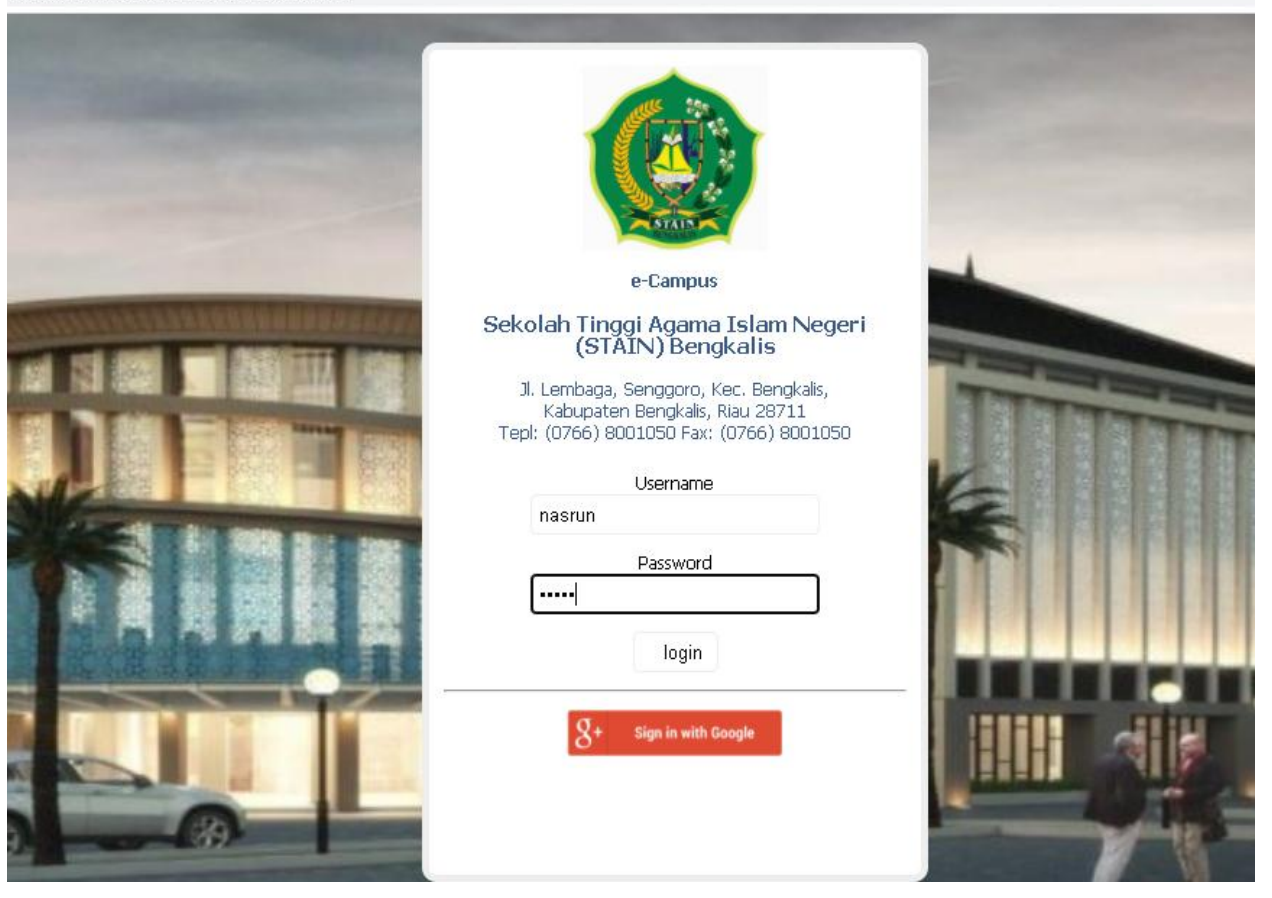

# 2. Isi Lengkap Biodata

| DJ DESA FULL ALBUM   COCC 🐠 🗙                                                                                                    | 🚯 Sistem Info                                          | rmasi Akademik                                                   | × -        | F                        |
|----------------------------------------------------------------------------------------------------|--------------------------------------------------------|------------------------------------------------------------------|------------|--------------------------|
| $\leftarrow$ $\rightarrow$ C ( $\blacktriangle$ Not secure   202                                                                                                    | .152.42.100/sta                                        | aibengkalis/page                                                 | s/main/sub | _main.zul                |
| <ul> <li>DJ DESA FULL ALBUM   COCC ◆ ×</li> <li>C ▲ Not secure   202</li> <li>Mathematical equation in the secure   202</li> <li>H. Nasrun Harahap, S.Pd., MA<br/>197012151997031004 (Doser<br/>Pendidikan Islam</li> <li>Pengaturan Pengguna</li> <li>Perkuliahan</li> <li>Biodata Dosen</li> <li>Jadwal Ajar Dosen</li> <li>Laporan</li> <li>Bantuan</li> <li>Keluar Aplikasi</li> </ul> | Sistem Info<br>.152.42.100/sta<br><u>n), Manajemen</u> | rmasi Akademik<br>aibengkalis/page<br>d Info Ka<br>IN WAKTU PENC | x -        | F<br>_main.zul<br>emik × |
|                                                                                                    |                                                        | 2                                                                | PERP.      | ANJAN                    |

NB : Untuk pengisian biodata jika tidak ada isian mohon dikosongkan saja, jangan diisi dengan tanda – ini akan menyebabkan isian akan error.

# 3. Lihat Absensi Perkuliahan Mahasiswa

| Klik Perkuliahan $ ightarrow$ Klik Pertemuan                                  | dan          | absensi            |       |                   |                 |                               |
|-------------------------------------------------------------------------------|--------------|--------------------|-------|-------------------|-----------------|-------------------------------|
| 🚳 Sistem Informasi Akademik                                                   | ×            | +                  |       |                   |                 |                               |
| ← → C ▲ Not secure   :                                                        | 202.1        | 152.42.100/        | staib | engka             | alis/p          | ages/main/sub_ma              |
|                                                                               |              |                    |       | rd E              | In              | fo Kalender Akademik          |
| H. Nasrun Harahap, S.Pd.,                                                     | MA           |                    |       | rkuliah           | an              | Rekap Dan Lapora              |
| <u>197012151997031004 (Do</u><br>Pendidikan Islam                             | <u>osen)</u> | <u>, Manajemen</u> |       | -                 | H               | <b>ari :</b> =hari=           |
| ⊕ Pengaturan Pengguna     ⊖ Perkuliahan                                       |              |                    | ⊗     | rkulial           | han             |                               |
| 🖉 🦀 Rencana Studi Mahasiswa<br>Martemuan dan Absensi<br>Aktifitas Perkuliahan |              |                    |       | 위-1807<br>3ks (Ku | 7-Mar<br>Jrikul | najamen Kearsipan<br>um:2020) |
| 🌧 Penilaian Mahasiswa<br>🦛 Bahan Ujian dan Sertifikat<br>🐗 Cari Buku Ajar     |              |                    |       | 1                 |                 |                               |
| 🥌 😵 Status Ruangan<br>🥌 Pesan Ruangan<br>🤤 Cari Data Mahasiswa                |              |                    |       | Refresh           | ¢ گ             | Agenda Pertemuan 🛛 📳 Abs      |
| 🔝 Biodata Dosen<br>式 Jadwal Ajar Dosen<br>🖅 🫅 Laporan                         |              |                    |       |                   |                 |                               |
| 🕜 Bantuan<br>🔟 Keluar Aplikasi                                                |              |                    |       | nbara             |                 |                               |
|                                                                               |              |                    |       |                   |                 |                               |
|                                                                               |              |                    |       |                   |                 |                               |
|                                                                               |              |                    | F     | Putri             |                 |                               |
|                                                                               |              |                    |       | 3                 |                 |                               |
|                                                                               |              |                    | d     | ayani             |                 |                               |
|                                                                               |              |                    |       |                   |                 |                               |

## Klik tanda +

| 🙆 Si  | item Informasi Akademik 🗙 🕂             |                                  |                                      |                      | - 6                    | 9 |
|-------|-----------------------------------------|----------------------------------|--------------------------------------|----------------------|------------------------|---|
| ← -   | C A Not secure   202.152.42.100/s       | taibengkalis/pages/main/sub_ma   | in.zul#                              |                      | o. 7                   | € |
| 🏦 Hor | ne 🛛 🖆 e-Learning 🛛 🗔 Prestasi 🖉 🗠 Dash | board 📘 📘 Info Kalender Akademik | 🗙 🔝 Biodata Dosen 🗙 👔 Pe             | ertemuan dan Absensi | ×                      |   |
| Abse  | nsi SP Remedial Ekstrakurikuler Pr      | a Perkuliahan 📔 Rekap Dan Lapora | n                                    |                      |                        |   |
| TA :  | 2020/2021 - Smt : =smt=                 |                                  | <ul> <li>Dosen/Matakuliah</li> </ul> | ; 🔍 ;                | 😤 KBM<br>😤 Rekap Pemb. |   |
|       | Hari/Jam/Ruang                          | Perkuliahan                      | Dosen                                | Semester             | Status                 |   |
|       |                                         |                                  |                                      |                      |                        |   |

### Klik ikon Printer Absensi

| Informasi Al  | kademik    | ×             | +            |                         |                    |                           |            |                           |                           |                           |                          |                           |               |                          |                           |                                  |                            |                            |                            |                            |                            | -                          | ٥                          |
|---------------|------------|---------------|--------------|-------------------------|--------------------|---------------------------|------------|---------------------------|---------------------------|---------------------------|--------------------------|---------------------------|---------------|--------------------------|---------------------------|----------------------------------|----------------------------|----------------------------|----------------------------|----------------------------|----------------------------|----------------------------|----------------------------|
| C A           | Vot secu   | re   202.1    | 52.42.100/   | staibengkal             | is/pagi            | es/main/sub_m             | ain.zul#   |                           |                           |                           |                          |                           |               |                          |                           |                                  |                            |                            |                            |                            | •                          | • ☆                        | θ                          |
| 🖆 e-Lea       | rning 🕴    | 👩 Prestasi    | 🕰 Dash       | iboard 📔                | <b>,</b> Info k    | Kalender Akadem           | ik 🗙 🛛 🙇   | Biodat                    | a Dosen                   | × 🧏                       | Pertemu                  | an dan A                  | bsensi >      | < .                      |                           |                                  |                            |                            |                            |                            |                            |                            |                            |
| SP R          | emedial    | Ekstraku      | rikuler Pr   | a Perkuliaha            | an F               | Rekap Dan Lapor           | an         |                           |                           |                           |                          |                           |               |                          |                           |                                  |                            |                            |                            |                            |                            |                            |                            |
| /2021         | •          | Smt : =s      | ⊧mt=         | •                       | Hari               | : =hari=                  |            | Do                        | sen/Ma                    | atakulia                  | h :                      |                           | <u>ه</u>      | 🛃 квм 🛔                  | S Rekap F                 | emb.                             |                            |                            |                            |                            |                            |                            |                            |
| Hari/Jam/Ru   | lang       |               |              | Perkuliah               | an                 |                           | Dosen      |                           |                           |                           | Seme                     | ester                     |               | Status                   |                           |                                  |                            |                            |                            |                            |                            |                            |                            |
| Kamis / 14.40 | 16.35 / 20 | 20/2021 / Reg | juler        | MPI-1807-<br>2 sks (Kui | -Manaja<br>rikulum | amen Kearsipan<br>::2020) | H. Nasrun  | Harahap                   | , 8.Pd., MA               | L                         | 3 B                      |                           |               | 30 maha:<br>mhs 0/48     | siswa tela<br>0 (0%), , I | <b>ıh disetuj</b> ı<br>(ehadiran | ui, 30 mah<br>dosen 0/*    |                            |                            |                            |                            |                            | idiran                     |
| Manajemer     | n Pertemu  | ian Age       | nda Perkulia | han                     |                    |                           |            |                           |                           |                           |                          |                           |               |                          |                           |                                  |                            |                            |                            |                            |                            |                            |                            |
| Mahasiswa     | :          |               | 🔎 Cari       | 📀 Refresh               | 👸 Agen             | da Pertemuan 📳 A          | bsensi 📙 L | its 📋                     | UAS                       |                           |                          |                           |               |                          |                           |                                  |                            |                            |                            |                            |                            |                            |                            |
| FOTO          | NIM        |               | Nama         |                         |                    |                           |            | ke-1<br>Online-0<br>30/07 | ke-2<br>Online-0<br>03/09 | ke-3<br>Oxilie-0<br>10/09 | ke-4<br>0x1he-0<br>17/09 | ke-5<br>Osline-0<br>24/09 | ke-6<br>01/10 | ke-7<br>Oalhe-0<br>08/10 | ke-8<br>Oxilhe-0<br>15/10 | ke-9<br>Oxilhe-0<br>22/10        | ke-10<br>Oxilie-0<br>29/10 | ke-11<br>Online-0<br>05/11 | ke-12<br>Oxfile-0<br>12/11 | ke-13<br>Osilie-0<br>16/11 | ke-14<br>Online-0<br>19/11 | ke-15<br>Online-0<br>26/11 | ke-16<br>Oxilhe-0<br>03/12 |

Klik Layout Orientation Potrait, kemudian klik pdf untuk download absensi.

| Laporan  |              |            |            |                  |                       |             |      |     |       |      |      |      |      |      |      |       |      |         |             |    |  | ×        |
|----------|--------------|------------|------------|------------------|-----------------------|-------------|------|-----|-------|------|------|------|------|------|------|-------|------|---------|-------------|----|--|----------|
| Lanscape | Lanscape Tgl | Portrait   | Cove       | er 📄 Rekap Masuk | Rekap Rinci Mahasiswa | Rekap Rinci | Dos  | en  | R     | ekap | Mah  | asis | swa  | Π    | Reka | ap D  | osen | Rekap A | sisten Dose | en |  |          |
|          |              |            |            |                  |                       |             |      |     |       |      |      |      |      |      |      |       |      |         |             |    |  | <b>^</b> |
|          |              |            |            |                  |                       |             |      |     |       |      |      |      |      |      |      |       |      |         |             |    |  |          |
|          |              |            |            |                  |                       |             |      |     |       |      |      |      |      |      |      |       |      |         |             |    |  |          |
|          |              |            | _ <u>6</u> |                  | TARBIY                | AH DAN KE   | EGU  | RI  | JAN   |      |      |      |      |      |      |       |      |         |             |    |  |          |
|          |              |            |            |                  | PRODI MANAJ           | EMEN PEN    | IDIC | NK  | AN    | ISL  | AM   |      |      |      |      |       |      |         |             |    |  |          |
|          |              |            | 3          | STAIN A          | ST                    | AIN Bengk   | alis |     |       |      |      |      |      |      |      |       |      |         |             |    |  |          |
|          |              |            |            |                  | DAFTAR HADIR PE       | RKULIAHA    | N G  | àAl | NJIL  | . 20 | 20/  | 202  | 1    |      |      |       |      |         |             |    |  |          |
|          |              |            | MATKI      |                  |                       |             | 2/8  |     | Komia |      | 40.0 | d 10 | 25   |      |      |       |      |         |             |    |  |          |
|          |              |            | NO         |                  | NAMA                  | 4           |      |     |       |      |      |      |      | 49   | 49   |       | 10   | VET     |             |    |  |          |
|          |              |            |            | NIM 1914170310   |                       | 1           | 2    | +   |       | • '  | •    | -    | 0 11 | 1 12 | 13 1 | 14 10 | 10   | NEI.    |             |    |  |          |
|          |              |            |            | 18141/0312 J     |                       | -           |      | -   | -     |      | -    | -    |      | •    | -    | •     | ·    |         |             |    |  |          |
|          |              |            | 2          | 181419192        | ASMAWI IKHBAL         |             |      | -   | +-    |      | -    | •    | •    | •    | -    |       |      |         |             |    |  |          |
|          |              |            | 3          | 181419193 0      | CICI ISMANDA PUTRI    | -           |      | -   | ++    |      | -    | -    | •    | •    | -    | • •   | ·    |         |             |    |  |          |
|          |              |            | 4          | 181419195        | DEWI NURHANDAYANI     | -           | •    | •   | ŀ     |      | -    | -    | • •  | •    | -    | • •   | ·    |         |             |    |  |          |
|          |              |            | 5          | 181419196 F      | ACHRUL RACHMAN        | -           | •    | • • | -     |      | -    | -    | • •  | -    | -    |       | -    |         |             |    |  |          |
|          |              |            | 6          | 181419197 F      | ITRI SURYANI          | -           | -    | • • | -     |      | -    | -    | • •  | -    | -    |       | -    |         |             |    |  |          |
|          |              |            | 7          | 181419199 H      | IAZIZI                | -           |      | -   | -     |      | -    | -    |      | -    | -    |       | -    |         |             |    |  |          |
|          |              |            | 8          | 181419200 1      | DRUS                  |             |      | 1.  | 1.1   |      | 1.1  |      | 1.   | ١.   | 1.1  |       | 1.1  |         |             |    |  | -        |
| 킨 PDF    | XIS 🛛 DOCX   | 📳 РРТХ [ 🦻 | орт [      | ) סוס 怕 דאד 🛀 כפ | SV 🥫 HTML             |             |      |     |       |      |      |      |      |      |      |       |      |         |             |    |  |          |

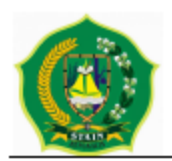

#### TARBIYAH DAN KEGURUAN PRODI MANAJEMEN PENDIDIKAN ISLAM

#### STAIN Bengkalis

#### DAFTAR HADIR PERKULIAHAN GANJIL 2020/2021

| MAT | KUL : MANAJAMEN K | KEARSIPAN SKS:2 SMT/KLS/RNG/HR/V | VKT | : 3/ | B/ | / K | am | <b>Is</b> / | 14. | 40 8 | 8.d | 16.3 | 5  |    |    |    |    |    |      |
|-----|-------------------|----------------------------------|-----|------|----|-----|----|-------------|-----|------|-----|------|----|----|----|----|----|----|------|
| NO  | NIM               | NAMA                             | 1   | 2    | 3  | 4   | 5  | 6           | 7   | 8    | 9   | 10   | 11 | 12 | 13 | 14 | 15 | 16 | KET. |
| 1   | 1814170312        | JEFRI SALEH MEMBARA              | -   | -    | -  | -   | -  | -           | -   | -    | -   | -    | -  | -  | -  | -  | -  | -  |      |
| 2   | 181419192         | ASMAWI IKHBAL                    | -   | -    | -  | -   | -  | -           | -   | -    | -   | -    | -  | -  | -  | -  | -  | -  |      |
| 3   | 181419193         | CICI ISMANDA PUTRI               | -   | -    | -  | -   | -  | -           | -   | -    | -   | -    | -  | -  | -  | -  | -  | -  |      |
| 4   | 181419195         | DEWI NURHANDAYANI                | -   | -    | -  | -   | -  | -           | -   | -    | -   | -    | -  | -  | -  | -  | -  | -  |      |
| 5   | 181419196         | FACHRUL RACHMAN                  | -   | -    | -  | -   | -  | -           | -   | -    | -   | -    | -  | -  | -  | -  | -  | -  |      |
| 6   | 181419197         | FITRI SURYANI                    | -   | -    | -  | -   | -  | -           | -   | -    | -   | -    | -  | -  | -  | -  | -  | -  |      |
| 7   | 181419199         | HAZIZI                           | -   | -    | -  | -   | -  | -           | -   | -    | -   | -    | -  | -  | -  | -  | -  | -  |      |
| 8   | 181419200         | IDRUS                            | -   | -    | -  | -   | -  | -           | -   | -    | -   | -    | -  | -  | -  | -  | -  | •  |      |
| 9   | 181419201         | INDRA SAPUTRA                    | -   | -    | -  | -   | -  | -           | -   | -    | -   | -    | -  | -  | -  | -  | -  | -  |      |
| 10  | 181419202         | INTAN SYAFINA                    | -   | -    | -  | -   | -  | -           | -   | -    | -   | -    | -  | -  | -  | -  | -  | -  |      |
| 11  | 181419203         | JUNIA INKA PUTRIA                | -   | -    | -  | -   | -  | -           | -   | -    | -   | -    | -  | -  | -  | -  | -  | •  |      |
| 12  | 181419204         | LENNI SUWIRDA                    | -   | -    | -  | -   | -  | -           | -   | -    | -   | -    | -  | -  | -  | -  | -  | -  |      |
| 13  | 181419205         | MIFTAKHUL GHOFRON                | -   | -    | -  | -   | -  | -           | -   | -    | -   | -    | -  | -  | -  | -  | -  | -  |      |
| 14  | 181419206         | MUHAMAD SADIDUDIN                | -   | -    | -  | -   | -  | -           | -   | -    | -   | -    | -  | -  | -  | -  | -  | -  |      |
| 15  | 181419207         | MUHAMAD                          | -   | -    | -  | -   | -  | -           | -   | -    | -   | -    | -  | -  | -  | -  | -  | -  |      |
| 16  | 181419208         | MUHAMMAD AFRIZAL                 | -   | -    | -  | -   | -  | -           | -   | -    | -   | -    | -  | -  | -  | -  | -  | •  |      |
| 17  | 181419209         | MUHAMMAD IRHAS                   | -   | -    | -  | -   | -  | -           | -   | -    | -   | -    | -  | -  | -  | -  | -  | •  |      |
| 18  | 181419210         | NAYLI MARZUQOH                   | -   | -    | -  | -   | -  | -           | -   | -    | -   | -    | -  | -  | -  | -  | -  | -  |      |
| 19  | 181419211         | NUR IRMADAMAYANTI                | -   | -    | -  | -   | -  | -           | -   | -    | -   | -    | -  | -  | -  | -  | -  | -  |      |
| 20  | 181419212         | NURHAPIZAH                       | -   | -    | -  | -   | -  | -           | -   | -    | -   | -    | -  | -  | -  | -  | -  | -  |      |
| 21  | 181419213         | NURHIDAYAH                       | -   | -    | -  | -   | -  | -           | -   | -    | -   | -    | -  | -  | -  | -  | -  | -  |      |
| 22  | 181419214         | REZA SYAHZILLA                   | -   | -    | -  | -   | -  | -           | -   | -    | -   | -    | -  | -  | -  | -  | -  | -  |      |
| 23  | 181419215         | RIZKA FITRI RAMADHANI            | -   | -    | -  | -   | -  | -           | -   | -    | -   | -    | -  | -  | -  | -  | -  | -  |      |
| 24  | 181419216         | S. FEFRIYANTI                    | -   | -    | -  | -   | -  | -           | -   | -    | -   | -    | -  | -  | -  | -  | -  | -  |      |
| 25  | 181419217         | SAKINAH                          | -   | -    | -  | -   | -  | -           | -   | -    | -   | -    | -  | -  | -  | -  | -  | -  |      |

| 22 | 181419214   | REZA SYAHZILLA               | - | - | - | - | - | - | - | - | - | - | - | - | - | - | - | - |  |
|----|-------------|------------------------------|---|---|---|---|---|---|---|---|---|---|---|---|---|---|---|---|--|
| 23 | 181419215   | RIZKA FITRI RAMADHANI        | - | - | - | - | - | - | - | - | - | - | - | - | • | - | - | - |  |
| 24 | 181419216   | S. FEFRIYANTI                | - | - | - | - | - | - | - | - | - | - | - | - | - | - | - | - |  |
| 25 | 181419217   | SAKINAH                      | - | - | - | - | • | - | - | • | - | - | • | - | • | - | • | - |  |
| 26 | 181419218   | SUMIRA                       | - | - | - | - | • | - | - | • | - | - | • | - | • | - | • | - |  |
| 27 | 181419219   | SURYANI ARDILA               | - | - | - | - | - | - | - | - | - | - | - | - | - | - | - | - |  |
| 28 | 181419220   | TRIVISKA HASANAH             | - | - | - | - | - | - | - | - | - | - | - | - | - | - | - | - |  |
| 29 | 181419221   | UMMY RAHMAWATI               | - | - | - | - | • | - | - | • | - | - | • | - | • | - | • | - |  |
| 30 | 181419222   | YENI KURNIA                  | - | - | - | - | - | - | - | - | - | - | - | - | - | - | - | - |  |
| 31 | Dosen Utama | H. NASRUN HARAHAP, S.PD., MA | - | - | - | - | - | - | - | - | - | - | - | - | - | - | - | - |  |

# Waktu Dicetak : Rabu, 16 Desember 2020 07:31:15

Bengkalis, 16 Desember 2020 Ka. Prodi

Ismatul Maula, M.Pd

NIP/NIDN.

#### 4. Input Nilai Mahasiswa

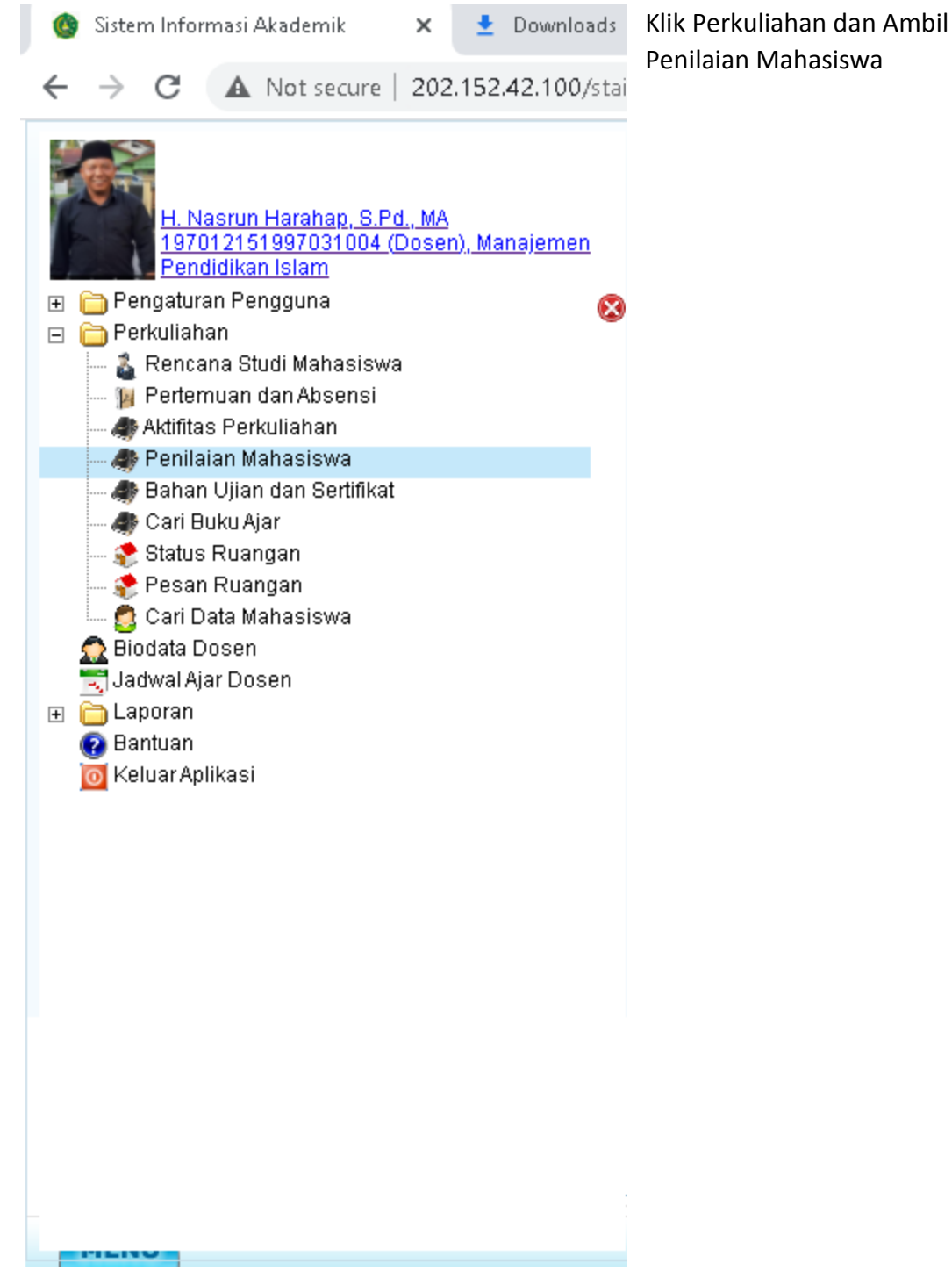

## Klik Tanda +

| 🙆 Siste                      | em Informasi Akademik 🛛 🗙 🛃 | Downloads             | × 🛛 🖸 DI CIKICIKI I          | BAMBAM x AMO : 🐠  | ×   +                     |                                 |        | -        | ð ×   |
|------------------------------|-----------------------------|-----------------------|------------------------------|-------------------|---------------------------|---------------------------------|--------|----------|-------|
| $\leftarrow \   \rightarrow$ | C A Not secure   202.15     | 2.42.100/staibengkali | s/pages/main/sub_main.zul#   |                   |                           |                                 | •      | • ☆      | N 🔒 E |
| 🏦 Home                       | e 🔰 e-Learning 🛛 🌍 Prestasi | 🗠 Dashboard 📘         | Info Kalender Akademik 🗙 🛛 🧟 | Biodata Dosen 🗙 🔰 | 🛛 Pertemuan dan Absensi 🗙 | 🛷 Penilaian Mahasiswa 🗙         |        |          |       |
| Nilai                        | SP Remedial Ekstrakurikule  | r Pra Perkuliahan     | Rekap dan Data Penilaian St  | tatistik          |                           |                                 |        |          |       |
| <b>TA</b> : 203              | 20/2021 - Smt : =sr         | at= 🔹                 | Hari : =hari=                | - Dosen/Matakul   | iah : 🔊 🔎 Cari 🔇          | 🕽 Refresh 🛛 🤽 KBM 🧏 Rekap Pemb. |        |          |       |
|                              |                             |                       |                              |                   |                           |                                 |        |          |       |
|                              | Hari/Waktu                  | Perkuliahan           | Dosen                        |                   | Format Nilai              | Semester                        | Status | Komentar |       |

# Isi atau input nilai dikolom penilaian tugas mandiri, tugas terstruktur, UTS dan UAS

| 🙆 Sister        | n Informasi Ak           | ademik 🗙                       | 👱 Downloads                          | 3                   | 🕻 📔 DJ POK         | EMON DIMANA KAM 🛛 🐠 | ×   +                                                                 |                                |                       |                                                   |                                                                                                    | -         | ٥      |
|-----------------|--------------------------|--------------------------------|--------------------------------------|---------------------|--------------------|---------------------|-----------------------------------------------------------------------|--------------------------------|-----------------------|---------------------------------------------------|----------------------------------------------------------------------------------------------------|-----------|--------|
| $\rightarrow$   | C A P                    | Not secure   202.              | 152.42.100/staibeng                  | jkalis/pages/ma     | in/sub_main.zu     | #                   |                                                                       |                                |                       |                                                   | 0                                                                                                    | • ☆ =     | · 0    |
| 🏠 Home          | 🖆 e-Lear                 | ming 🛛 👩 Prestas               | si 🔊 Dashboard                       | 📘 Info Kalend       | erAkademik 🗙       | 🛕 Biodata Dosen 🗙   | 🥦 Pertemuan dan Ab                                                    | sensi 🗙 🛛 🛷 Pe                 | nilaian Mahasisw      | а×                                                |                                                                                                    |           |        |
| Nilai           | SP Reme                  | dial Ekstrakurik               | uler Pra Perkuliaha                  | n 📔 Rekap dan       | Data Penilaian     | Statistik           |                                                                       |                                |                       |                                                   |                                                                                                    |           |        |
| <b>TA :</b> 202 | 0/2021                   | → Smt : =                      | smt=                                 |                     | i=                 | - Dosen/Matak       | uliah :                                                               | 🔎 Cari 📀 Refrest               | n 🤮 KBM 😣 Re          | kap Pemb.                                         |                                                                                                    |           |        |
|                 | HariAWaktu               |                                | Perkuliahan                          | Dosen               |                    |                     | Format Nilai                                                          |                                | Semester              | Stat                                              | us                                                                                                    | Komentar  |        |
| -               | Kamis / 14.40<br>Reguler | 16,35/2020/2021/               | MPI-1807 -<br>Manajamen<br>Kearsipan | H. Nasrun Har       | ahap, S.Pd., MA    |                     | 1. Tugas Mandiri<br>2. Tugas Terstruk<br>3. UTS = 33%<br>4. UAS = 33% | = 15% 🛋<br>sur = 15% Ubah Form | 3 B                   | 30 m<br>diset<br>maha<br>dinila<br>0/480<br>doser | ahasiswa telah<br>ujui, 30<br>siswa belum<br>i, Tuntas 16/16<br>6), Kehadiran mhs<br>( 0%), , Kehadiran<br>n 0/16 (0%), | Tidak ada |        |
|                 | Input Nilai              | Asisten Dosen                  | Rekap Kehadiran                      | Rekap Tugas         | Rekap Ujian        | Rekap Tugas Kelompo | ok 📔 Rekap Total Nilai                                                |                                |                       |                                                   |                                                                                                    |           |        |
|                 | Mhs:                     | 🔎 📑<br>Čari Četak 🛛            | ounload Upload (maks 1 Mb            | ) Knel Download Dat | a Hitung Ulang Sin | gkronkan Komentar   |                                                                       |                                |                       |                                                   |                                                                                                    |           |        |
|                 | Sembunyika               | an nilai ke mhs, jika bim d    | i-verifikasi 🔽 Urutkan bero          | asar nama           |                    |                     |                                                                       |                                |                       |                                                   |                                                                                                    |           |        |
|                 | FOTO                     | Mahasiswa                      |                                      |                     |                    | К                   | ehadiran                                                              | Tugas Mandiri 15.0%            | Tugas Terstruktur 15. | UTS 36.0%                                         | UAS 35.0%                                                                                                    | Total     | Verify |
|                 |                          | 181419192<br>Asmawi Ikhbal     |                                      |                     |                    | T=<br>Pro           | 16<br>esensi = 0 %                                                    | 0                              | 0                     | 0                                                 | 0                                                                                                    | 0 (E)     | Belun  |
|                 |                          | 181419193<br>Cici Ismanda Putr | I                                    |                     |                    | T=<br>Pro           | 16<br>esensi = 0 %                                                    | 0                              | 0                     | 0                                                 | 0                                                                                                    | 0.0       | Belum  |
|                 |                          | 181419195<br>Dewi Nurhandava   | ni                                   |                     |                    | T=<br>Pro           | 16<br>Isensi = D%                                                     | 0                              | 0                     | 0                                                 | 0                                                                                                    | 0 (E)     | Belun  |

Jika sudah diisi penilaian ada rentang waktu perbaikan, setelah itu nilai akan di verifikasi dan akan dikunci.